## Kiterjesztett valóság alkalmazások (Applications of Augmented Reality)

Az Okos város laboratórium 5. mérése Okos város mellékspecializáció, Villamosmérnöki MSc, BME Távközlési és Médiainformatikai Tanszék A mérést Csapó Tamás Gábor <csapot AT tmit.bme.hu> dolgozta ki 2015-2016-ban.

2020. február 18.

## 1. A kiterjesztett valóság története és alkalmazásai

### 1.1. A kiterjesztett valóság története és definíciói

A kiterjesztett valóság (Augmented Reality, AR) gondolata egészen az 1930-as évekig nyúlik vissza, amikor az első számítógépek készültek. Az AR története azonban inkább az 1960-as és 1970-es években kezdődött, amikor nagy cégek vizualizációra kezdték használni a kiterjesztett valóságot. Az első fejre rögzített kijelző 1966-ban készült, amit a mai okosszeművegek elődjének tekinthetünk [1]. Az "Augmented Reality" szókapcsolatot először **Tom Caudell** használta 1992-ben, aki a Boeing munkatársai számára készített oktató alkalmazást. A Boeing-nél használt technológia azonban sokáig nem volt elég költséghatékony ahhoz, hogy a mindennapi felhasználókat is elérje.

A kiterjesztett valóság, ha egyszerűen próbáljuk leírni, akkor nem más, mint a digitális információ és a valós környezet (vagy valós környezetből élőben rögzített videó) egymásra helyezése. Például sportközvetítések esetén találkozhatunk ezzel a technológiával, amikor a televíziós közvetítésben a futballpályára kiegészítő információkat rajzolnak.

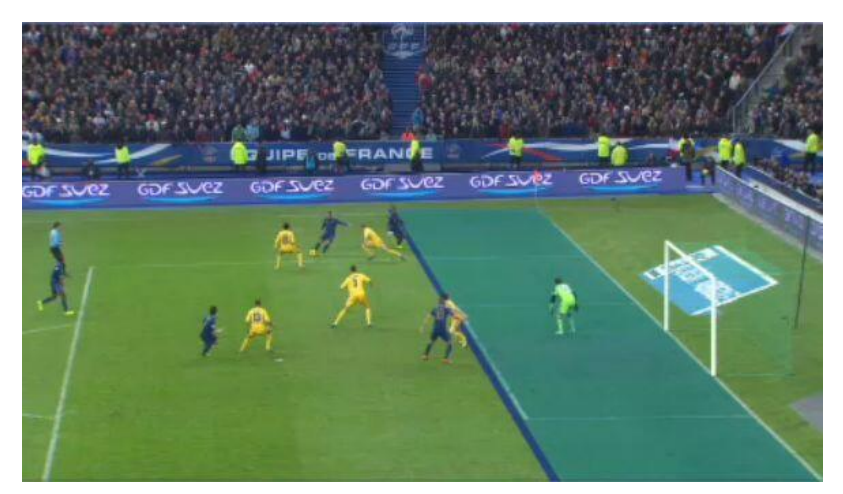

1. ábra: Sportközvetítés és kiterjesztett valóság [2].

A kiterjesztett valóság egyik definícióját **Ronald Azuma** alkotta meg 1997-ben, mely szerint a kiterjesztett valóság digitális eszközök segítségével a virtuális valóság elemeinek valós világra történő rétegezésével jön létre. Például egy AR felhasználó átlátszó szemüveget visel, amely egy képernyőt is tartalmaz; ekkor egyrészt látja a valós világot, másrészt a számítógéppel megjelenített képek is láthatóak számára [3]. A kiterjesztett valóság lényege eszerint, hogy valós világbeli és virtuális világbeli elemeket is tartalmaz egyszerre, és valós idejű interakció végezhető benne. A virtuális objektumok lehetnek állandóak vagy időben változóak. A virtuális világból származó hozzáadott tartalom például segítheti a valós világban lévő tárgyak megértését. A kiterjesztett valóságban található virtuális objektumokkal történő interakciót a felhasználó a valós világban meglévő érzékelők és kijelzők segítségével tudja elvégezni.

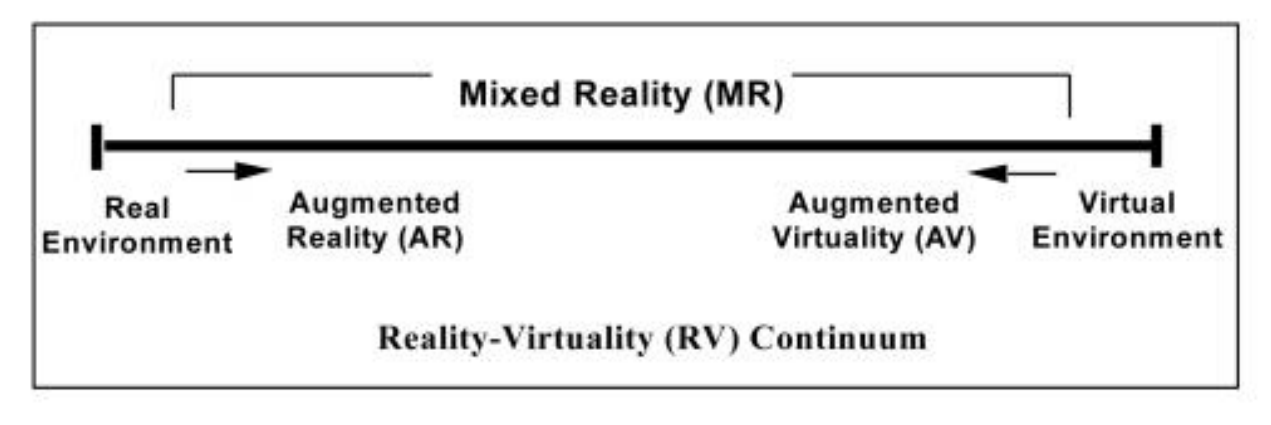

1. ábra: Milgram-féle Valóság-Virtualitás Kontinuum [4].

Azuma definíciójához képest **Paul Milgram és Fumio Kishino** egy másik definíciót is javasolt a kiterjesztett valóságra, melyet Milgram-féle Valóság-Virtualitás Kontinuumnak nevezünk [4]. Az 1. ábra bal oldalán található a valós környezet (Real Environment), míg a jobb oldalon a virtuális környezet (Virtual Environment). A teljesen virtuális környezet olyan számítógéppel szimulált környezet, ami egy valós vagy képzeletbeli világot szimulál - ennek egyik példája a 2003-ban indult Second Life [5]. Ezen két véglet között található a kevert valóság (Mixed Reality, MR) amely a kontinuum bal oldalától, a kiterjesztett valóságtól a jobb oldalig, a kiterjesztett virtualitásig (Augmented Virtuality, AV) tartalmazza a középső részt.

Napjainkban a virtuális valóság alkalmazások legtöbb esetben szemüveg nélkül működnek. Az AR alkalmazások hordozhatóvá váltak és például egy okostelefon kameráját felhasználva bárki számára elérhetőek. Az AR elterjedését az is segíti, hogy a felhasználókat körülveszik azok az okoseszközök (okostelefon, tablet, játékkonzol, okosóra, okosszemüveg, stb.), melyek már teljesen beépültek a mindennapokba. Ezek az eszközök legtöbbször szélessávú internetelérésre is képesek, számos érzékelővel (pl. kamera, GPS, giroszkóp) rendelkeznek, valamint nagyfelbontású kijelzővel felszereltek, így alkalmasak a virtuális valóság technológia élményszerű létrehozására. A kiterjesztett valóságot főleg marketingre és szórakoztatásra használják, de oktatási célokra is egyre népszerűbb. Emellett ma már nem elképzelhetetlen, hogy a felhasználó, miközben okostelefonjának kameráját valakire ráirányítja, arcfelismerő alkalmazást is futtat, és a kiterjesztett valóság segítségével valós időben megjeleníti az ismerősének legfrissebb bejegyzéseit a Facebook, Google+, Twitter, stb. profilból. Így a felhasználónak egyszerre van lehetősége interakcióba lépni másokkal a valós világban és a digitális környezetben is [6]. A kiterjesztett valóság digitális eszközfüggő, azaz a virtuális tartalmat a felhasználó puszta szemmel a térben nem tudja érzékelni, ehhez mindenképpen digitális eszköz szükséges. Itt fontos szempont, hogy ezek a megjelenítők a mindennapi életbe már beépültek, és használatukhoz nem szükséges új tudás megszerzése.

Az AR jövője függ attól, hogy a kiterjesztett valóság tartalmak mennyire fognak széles körben elterjedni (azaz tartalombőség vagy tartalomszegénység várható-e?). A technológia ugyan ma is mindenki számára elérhető, de az okosszemüvegek térhódításával további növekedés várható az AR mindennapi életben történő alkalmazásában [6].

### 1.2. A kiterjesztett valóság működése

A virtuális tartalmak valós világhoz kötésére két fő megoldás létezik.

#### Abszolút pozíció

A "geotagging" lényege, hogy egy adott helyhez a GPS koordinátái (azaz abszolút pozíció) alapján lehet hozzárendelni videókat, szöveges információt, hangot, vagy más felhasználó által generált tartalmat, amit később mások meg tudnak nézni. Például a mai okostelefonok és a modern fényképezőgépek a fényképhez elmentik metaadatként azt is, hogy hol és mikor készült a kép – a Geotag ehhez hasonló. Például ha a Google Earthben navigálunk, akkor a virtuális világban láthatunk a felhasználók által Geotag-gelt valós fényképeket. Emellett vannak olyan okostelefonos alkalmazások, amelyeknek a kameráját valós környezetre mutatva a képre virtuális tartalom helyeződik – persze itt az aktuális hely felismerése sokszor Geotag alapján történik [1].

#### Relatív pozíció

A kiterjesztett valóság tartalom jelzésére napjainkban sokszor markereket alkalmaznak: ez egy speciális azonosító kód, melyet a szenzorok felismernek, és ez által az arra alkalmas kijelzőn interakciós folyamat indul el. Így az AR nem a határok nélküli virtuális térben érvényesül, hanem egy adott helyszínen valósul meg [6]. A markerek tehát relatív pozícióhoz rendelik a virtuális tartalmat.

A markerek egyik típusa a QR kód, azaz egy kétdimenziós vonalkód, ami az ember számára nem értelmezhető, de gépi feldolgozása egyszerű. A másik típus lehet egy egyszerű kép vagy szimbólum – ez esetben a felhasználó rögtön lát valamilyen tartalmat, de a gépi felismeréshez a kamera képének feldolgozása szükséges.

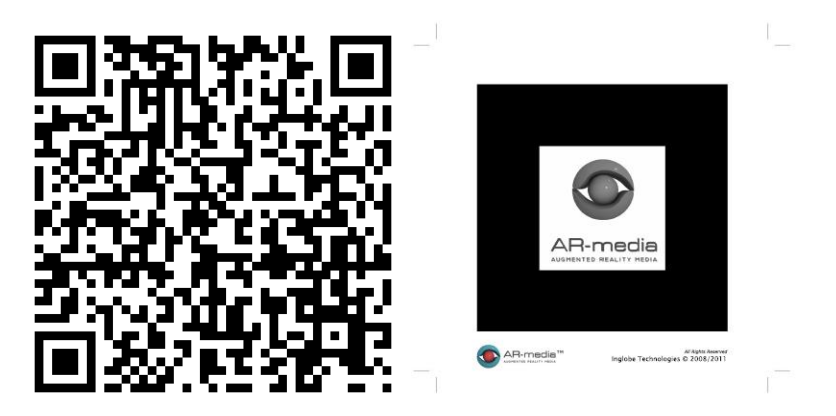

2. ábra: Marker típusok: QR kód és egyszerű keretes kép.

## 1.3. Kiterjesztett valóság alkalmazások

#### <u>Layar</u>

Az egyik első okostelefonos kiterjesztett valóság alkalmazás a Layar volt, melynek első változata 2009-ben indult Hollandiában. A Layar-ban a kiterjesztett valóság tartalom különböző rétegekben található, a felhasználó ezekből kiválaszthatja, hogy mit szeretne megjeleníteni. Például ha a felhasználó az okostelefon kameráját egy épületre irányítja, akkor lehet egy réteg az épület történetéről, egy másik a közeli éttermekről, egy harmadik pedig az épületben lévő étterem étlapjáról. A Layar egyik leggyakoribb alkalmazása napjainkban az "időutazás": a virtuális tartalmak rétegeiben láthatjuk, hogy nézett ki a berlini fal vagy San Francisco az 1906-os földrengés előtt [7].

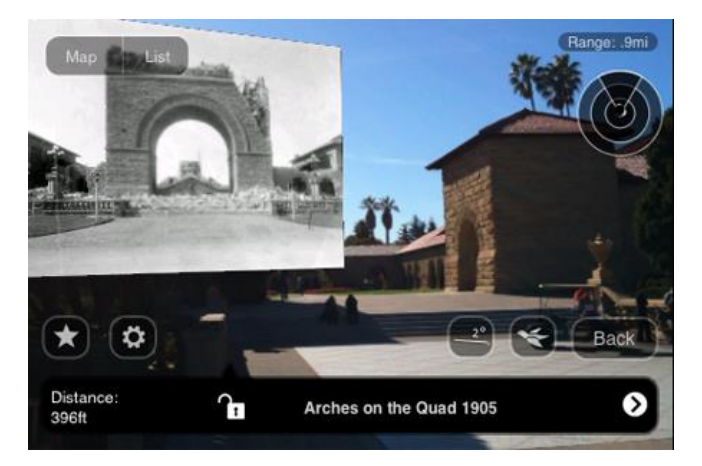

3. ábra: Layar példa [7].

#### <u>Wikitude</u>

A Wikitude World Browser is egy kiterjesztett valóság alapú okostelefonos alkalmazás [8]. A Browser-rel a felhasználók a környezetükről, közeli tereptárgyakról, érdekes helyekről kaphatnak információt, amely az okostelefon kamera képére helyeződve jelenik meg. Az alkalmazás marker nélküli, geotagging alapú technológiát használ.

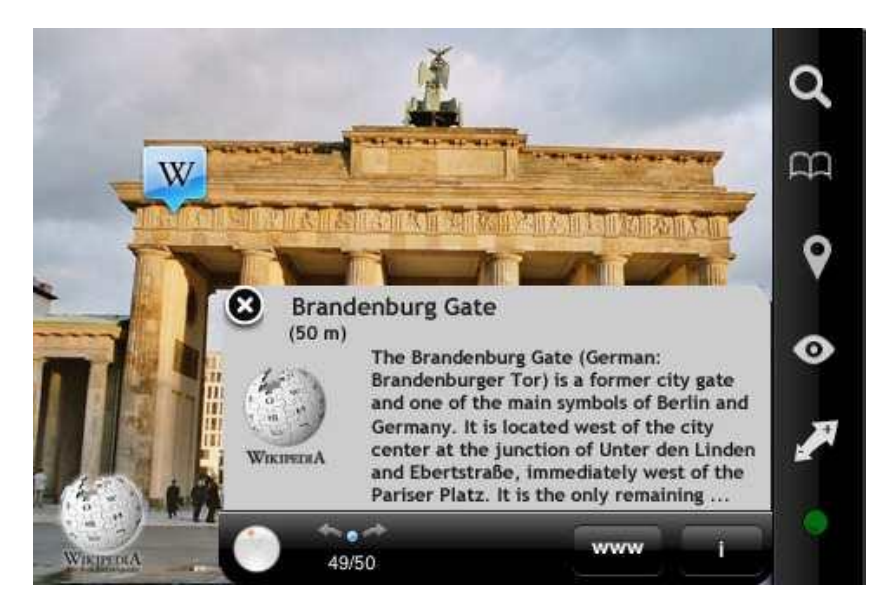

4. ábra: Wikitude példa [8].

#### **Google Goggles**

A Google Goggles szintén egy okostelefonos alkalmazás, ami a kereső adatbázisának segítségével képes felismerni a helyszíneket, logókat, személyeket. Ezáltal kiváltja a szöveg alapú keresést, melyet a képfeldolgozó algoritmusok helyettesítenek. A New Yorkban található Metropolitan Museum of Art-ban például a Goggles is használható a festmények megtekintése során [9].

#### Játékok – Pokémon Go

A kiterjesztett valóság játékok közül a Pokémon Go egyértelműen siker volt, hiszen óriási mennyiségű felhasználót vonzott [10]. 2016-ban a világon egyik legtöbbet letöltött játék volt (több, mint 500 millió letöltéssel). A játékon belül a játékosok az okostelefon GPS-ét használják helymeghatározásra, harcra, virtuális karakterek tanítására – miközben ezek a karakterek a játékos valós környezetében jelennek meg [11].

#### <u>Múzeumok</u>

A kiterjesztett valóság technológia hatására végbemenő változások körébe tartozik a galériák, múzeumok és kiállítóhelyek fogalmának átalakulása is. Például 2011-ben a British Museumban megnyílt az egyik első olyan kiállítás, ami a kiterjesztett valóság technológiára épít: itt marker alapú AR segítségével lehet a múzeumi tárgyakról többlet információt megtudni [12]. Emellett a régi tárgyakat virtuálisan rekonstruálni lehet, illetve bizonyos tárgyak életre kelnek a múzeumban, például egy csontvázra vagy szoborra mutatva.

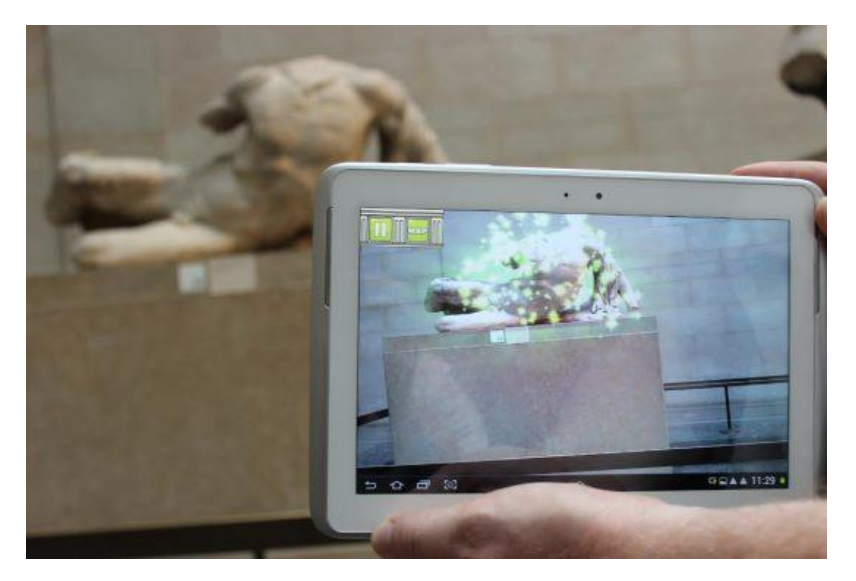

5. ábra: Kiterjesztett valóság a British Museum-ban [12].

Az MTVA múzeumában 2015-ben nyílt kiterjesztett valóság alapú kiállítás Budapesten, ahol a marker mellett pozíció alapú AR-t használnak [13]. Ez utóbbi során a felhasználó (illetve a kezében lévő okostelefon vagy tablet) beacon technológiával érzékeli a múzeumi tárgy közelségét, és automatikusan elindul az interakció.

#### <u>Egyéb</u>

A fentiek mellett számos területen találkozhatunk még kiterjesztett valóságra épülő alkalmazásokkal: AR könyvek, modellező eszközök, logisztika, játékok, bútoráruházak, oktatás, sport, katonai eszközök, stb. Ezekkel a témákkal azonban nem foglalkozunk a mérésen.

## 1.4. Tömören a kiterjesztett valóságról

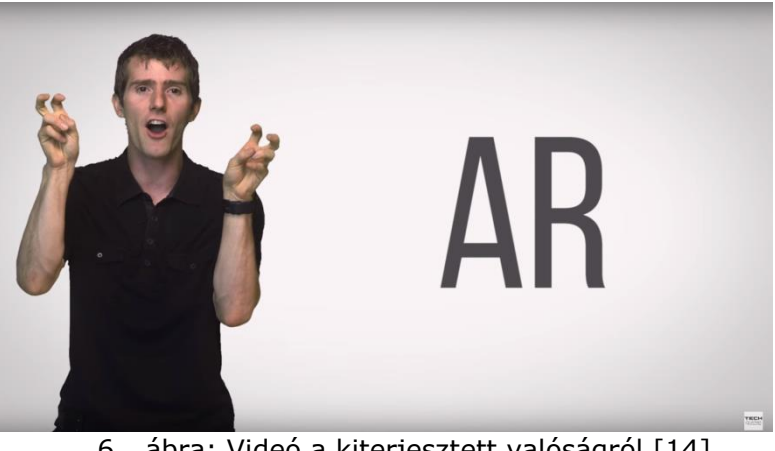

6. ábra: Videó a kiterjesztett valóságról [14]. https://www.youtube.com/watch?v=otIgj8F7XmI

## 1.5. Felhasznált irodalom

[1] Hamilton K. E., Augmented Reality in Education, <u>https://augmented-reality-in-</u> education.wikispaces.com/home

[2] Ball Tracking and Augmented Reality, <u>http://thinkactreflectrepeat.blogspot.hu/2014/05/ball-tracking-and-augmented-</u> reality.html

[3] Azuma, R., A Survey of Augmented Reality, *Presence: Teleoperators and Virtual Environments*, vol. 6, no. 4, 1997, pp. 355–385.

[4] Milgram P., Takemura H., Utsumi A., Kishino F., Augmented Reality: A class of displays on the reality-virtuality continuum, ATR Communication Systems Research Laboratories, Kyoto, 1994.

[5] Second Life: The largest-ever 3D virtual world created entirely by its users, <a href="http://secondlife.com/">http://secondlife.com/</a>

[6] Szűts Zoltán, Yoo Jinil, A kiterjesztett valóság térhódítása, Információs társadalom, vol. 13., no. 2., 2013, pp. 58-67.

[7] Layar history, <u>https://www.layar.com/news/blog/tags/history</u>

[8] Wikitude App, <a href="http://www.wikitude.com/app/">http://www.wikitude.com/app/</a>

[9] Google Goggles in MET, <u>http://www.metmuseum.org/about-the-museum/now-at-the-met/from-the-director/2011/google-goggles</u>

[10] Pokémon Go, http://www.pokemongo.com

[11] Pokémon Go, https://en.wikipedia.org/wiki/Pokémon Go

[12] British Museum - Augmented Reality: Beyond the Hype, <u>http://www.museum-id.com/idea-detail.asp?id=336</u>

[13] MTVA Rádió- és Televíziótörténeti Kiállítóhely [MTVA Radio and Television History Exhibition, in Hungarian], <u>http://www.mtva.hu/hu/radio-es-televiziotoerteneti-kiallitohely</u>

[14] Techquickie, Augmented Reality As Fast As Possible, https://www.youtube.com/watch?v=otIgj8F7XmI

[15] LARA – Augmented Reality, <u>http://www.laraapp.com/en</u>

Az internetes linkek utolsó ellenőrzése: 2018. február 12.

## 2. Ellenőrző kérdések

- 1) Milyen definíciókat ismersz a kiterjesztett valóság fogalmára?
- 2) Ki / melyik cég használta először a "kiterjesztett valóság" szókapcsolatot?
- 3) Mi a kiterjesztett valóság definíciója Ronald Azuma szerint?
- 4) Mi a kevert valóság (Mixed Reality, MR)?
- 5) Mi a különbség a kiterjesztett valóság (Augmented Reality, AR) és virtuális valóság (Virtual Reality, VR) között?
- 6) Milyen kiterjesztett valóságra épülő alkalmazásokat ismersz?
- 7) Mire használható a Layar alkalmazás?
- 8) Mi a Pokémon Go alkalmazás?
- 9) Mire használható a LARA alkalmazás?
- 10) Milyen eszköz(ök) szükséges(ek) kiterjesztett valóság tartalom megjelenítéséhez?
- 11)Mi a különbség a markeres és a marker nélküli kiterjesztett valóságban?
- 12) Milyen markerek használhatóak kiterjesztett valóság alkalmazásokhoz?
- 13)Hogyan tesztelnél potenciális felhasználókkal egy kiterjesztett valóság alkalmazást múzeumi környezetben?

## Kiterjesztett valóság alkalmazások (Applications of Augmented Reality)

Az Okos város laboratórium 5. mérése Okos város mellékspecializáció, Villamosmérnöki MSc, BME Távközlési és Médiainformatikai Tanszék A mérést Csapó Tamás Gábor <csapot AT tmit.bme.hu> dolgozta ki 2015-2016-ban.

2020. február 18.

## 3. Mérési utasítás

### 3.1. Bevezető

2015 év elején újra megnyílt az MTVA Rádió- és Televíziótörténeti Kiállítóhely a Pollack Mihály téren [1]. A múzeum látogatói a kiállítás megtekintése során egy Androidos tablettel kiterjesztett valóság tartalmakat is meg tudnak nézni. A kiállított tárgyak mellett van egy QR-kód vagy iBeacon helyinformáció, ami alapján a tableten futó alkalmazás felismeri az aktuális tárgyat. A felismerés után kapcsolódó tartalmakat (hangfelvételeket, videorészleteket) lehet megtekinteni, valamint az egyik régi rádió belsejébe is benézhetünk virtuális valóság alkalmazásával. A kiállítás végén pedig virtuális TV macival illetve Süsüvel lehet fényképezkedni. A mérés során az lesz a feladat, hogy egy a fentihez hasonló múzeumi környezetben használható kiterjesztett valóság alkalmazást készítsünk el.

A méréshez az AR Media Player alkalmazást [2] fogjuk használni a kiterjesztett valóság tartalom megjelenítésére, a virtuális tartalom előállítását pedig a Trimble SketchUp-pal [3] végezzük. Készítsd jegyzőkönyvet, ami minden feladathoz tartalmaz képernyőkép(ek)et!

### 3.2. Jegyzőkönyv

Figyelem! A mérés során készítsetek jegyzőkönyvet, amely tartalmazza a feladatok megoldásához kapcsolódó képernyőképeket és rövid szöveges magyarázatukat. Jegyzőkönyv minta a tárgy honlapján található. A jegyzőkönyvben ne szerepeljenek a mérési utasítások, illetve szükségtelen egyéb információk. A jegyzőkönyvben használd a feladatok sorszámát pl: 1). A jegyzőkönyvnek minimálisan tartalmaznia kell a következőket:

- Tárgy neve, mérés neve
- Mérés helyszíne, időpontja
- Mérést végző hallgatók adatai (neve, neptun kódja, méréscsoport)
- A méréshez használt eszközök
- A méréshez használt szoftverek verziója / azonosítója
- A mérés során elvégzett feladatok pontos leírása, az eredmények dokumentálása
- A mérés elvégzéséhez kapcsolódó megjegyzések, szubjektív vélemények.

A mérési jegyzőkönyvet egy <NEPTUN1>-<NEPTUN2>-OV05.ZIP fájl formájában kell feltölteni a következő oldalon keresztül:

http://smartlab.tmit.bme.hu/education-OV-upload login

### 3.3. Kötelező feladatok

#### 1) armedia fájl lejátszása

Nyisd meg az ARplayer alkalmazást, és válassz egy .armedia fájlt a c:\OV05\_AugmentedReality\demo könyvtárból! A kinyomtatott papírok közül válaszd ki az AR-media jelölésű markert, és a webkamerát irányítsd erre! Mozgasd körbe a tárgyat / épületet, nézd meg az esetleges animációt! Próbáld ki a többi demo .armedia fájlt is!

Segítség: az ARplayer menüjét a H gombbal lehet előhozni, a teljes képernyőből a H gombbal lehet kilépni; a bal/jobb/fel/le nyilakkal tükrözni lehet a képernyőt. Az F1/F2/stb. gombokkal más módokba is kapcsolható az ARPlayer, amikben egyéb funkciók (pl. drótkeret, síkmetszetek) is tesztelhetőek.

#### 2) Szöveg és egyszerű objektum ráhelyezése gyári markerre

Nyisd meg a SketchUp alkalmazást. Ha nem látszik az ARPlugin, akkor a View / Toolbars menüben tudod láthatóvá tenni.

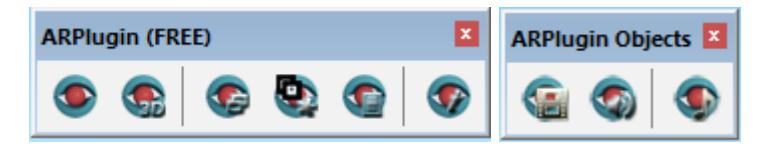

A SketchUp eszköztárak segítségével készíts el egyszerű alakzatokat (pl. téglatest, körhasáb, szövegfelirat). Ha kész van a teljes színhely, az ARPlugin eszköztár első gombjával (View) tudod azt tesztelni az ARPlayerben. Skálázd át az objektumot (nagyítsd / kicsinyítsd) a SketchUpban, és ellenőrizd ARPlayerben.

#### 3) Bonyolultabb objektum letöltése a 3D Warehouse-ból

Nyisd meg böngészőben a 3D Warehouse-t a <u>https://3dwarehouse.sketchup.com</u> oldalon (bejelentkezés szükséges, pl. Google). Keresd meg a BME valamelyik épületét, mentsd el SketchUp 2014/2015 formátumban és add hozzá az aktuális színhelyhez. Teszteld ARPlayerben.

#### 4) Beágyazott videó hozzáadása

Az ARPlugin Objects eszköztárban keresd meg a videó hozzáadása gombot (Create a custom object that will display the chosen video file...). A video könyvtárból adj hozzá a színhelyhez egy .mov fájlt. Teszteld ARPlayerben.

#### 5) Beágyazott hang hozzáadása

Az ARPlugin Objects eszköztárban keresd meg a hang hozzáadása gombot (Create a custom object that will display the chosen audio file...). Az audio könyvtárból adj hozzá a színhelyhez egy .wav fájlt. Teszteld ARPlayerben.

#### 6) Több markeres környezet

Az eddigiek során a marker felismerése után minden objektum egyszerre megjelent az ARPlayerben. A következőkben azt valósítjuk meg, hogy több markert lehessen kezelni egy színhelyen belül, és csak az objektumok egy része (pl. egy épület a hozzá kapcsolódó videóval) jelenjen meg.

| 😥 AR-media(TM) Plugin – 🗆 🗙 |                             |
|-----------------------------|-----------------------------|
| Library                     | Scene                       |
| Available Markers           | Active Markers 🛛 📿          |
| 3D Comics                   |                             |
| 3D Dynamic 1                |                             |
| 3D Dynamic 2                |                             |
| 3D Dynamic 3                |                             |
| 3D Modern                   | Setup                       |
| AR-media                    |                             |
| AR Comics                   | Disable Remove              |
| Use Add                     | Disable all Remove all      |
| Create                      |                             |
|                             | Show Message                |
| Save Load                   |                             |
|                             |                             |
| Preview                     | Objects <u>T</u>            |
|                             | Audio                       |
| Not                         | Soundtrack                  |
| NOL                         |                             |
| Available                   | Actions <u>T</u>            |
|                             | View/Export for iOS/Android |
|                             | Lxport                      |
|                             | Configure About             |
|                             |                             |
|                             |                             |

Az ARPlugin eszköztárból nyisd meg a Setup részt!

Az "Available markers" ablakból lehet kiválasztani, hogy melyik markereket szeretnénk felhasználni az adott színhelyben. A "Use" gombbal adj hozzá legalább két markert a jelenlegi színhelyhez. Az "Active Markers" ablakban kiválaszthatjuk a hozzáadott markereket, és a "Setup" gombbal be lehet állítani, hogy az adott marker felismerése esetén melyik objektumok jelenjenek meg. Állítsd be, hogy az egyik marker esetén a korábban hozzáadott bonyolultabb objektum és a hang, míg a másik marker esetén az egyszerű objektum és a video játszódjon le!

Teszteld ARPlayerben: próbáld ki, hogy a kamerát különböző markerekre irányítva mi történik.

#### 7) Helyadatok hozzáadása

A <u>http://www.gps-coordinates.net</u> (vagy más honlap) használatával keresd meg egy hely koordinátáit, ahol az obejktumaidat szeretnéd megjeleníteni. A SketchUp-ban így tudod ezt beállítani: Window / Model Info / Geo-location / Set Manual location.... Ezután exportáld KMZ formátumba a színhelyet, és Google Earth-ben próbáld ki a megadott fizikai környezetben a korábbi modelleket (tipp1: ne használj ékezetes karaktereket az elérési útban; tipp2: használhatod a Preview model in Google Earth gombot is).

Alternatív megoldás: A SketchUp eszköztárból keresd meg az "Add location" gombot, majd válassz ki a térképen egy helyet.

Opcionális részfeladat: modellezd le a Kopaszi-gátra tervezett 120 m magas toronyházat (<u>link</u>), majd teszteld Google Earth-ben, miért rontja el a dunai panorámát (<u>link</u>).

#### 8) Interaktív multimédia

Készíts interaktív videó lejátszót, aminek során a színhelyben egy gombbal lehet vezérelni a videó lejátszást! Ehhez a gomb, a TV és a videó közötti kapcsolatot az ARmedia eszközökben használható XML alapú interakció leírással fogjuk elvégezni. Az egyes részfeladatokat teszteld mindig ARPlayer-ben!

a) A 3D Warehouse-ból tölts le egy TV készüléket (a 3. feladathoz hasonlóan).

b) Adj hozzá egy beágyazott videót (a 4. feladathoz hasonlóan), nevezd el Video\_Anak.

c) A videót forgasd el és helyezd át, hogy illeszkedjen a TV képernyőjéhez (Move, Scale, Rotate).

d) Adj hozzá egy magasabb hengert, ami a gomb kikapcsolt állapota lesz; nevezd el Button\_UP-nak. (Tipp: előfordulhat, hogy a hengerből egy komponenst kell készíteni: jobb gomb, Make Component).

e) Adj hozzá egy alacsonyabb hengert, ami a gomb bekapcsolt állapota lesz; nevezd el Button\_DOWN-nak.

f) A gombokat forgasd el és helyezd egymásra, hogy a TV-n legyenek.

g) Adj hozzá egy egyedi markert és rendeld hozzá a TV-t, videót és a két gombot.

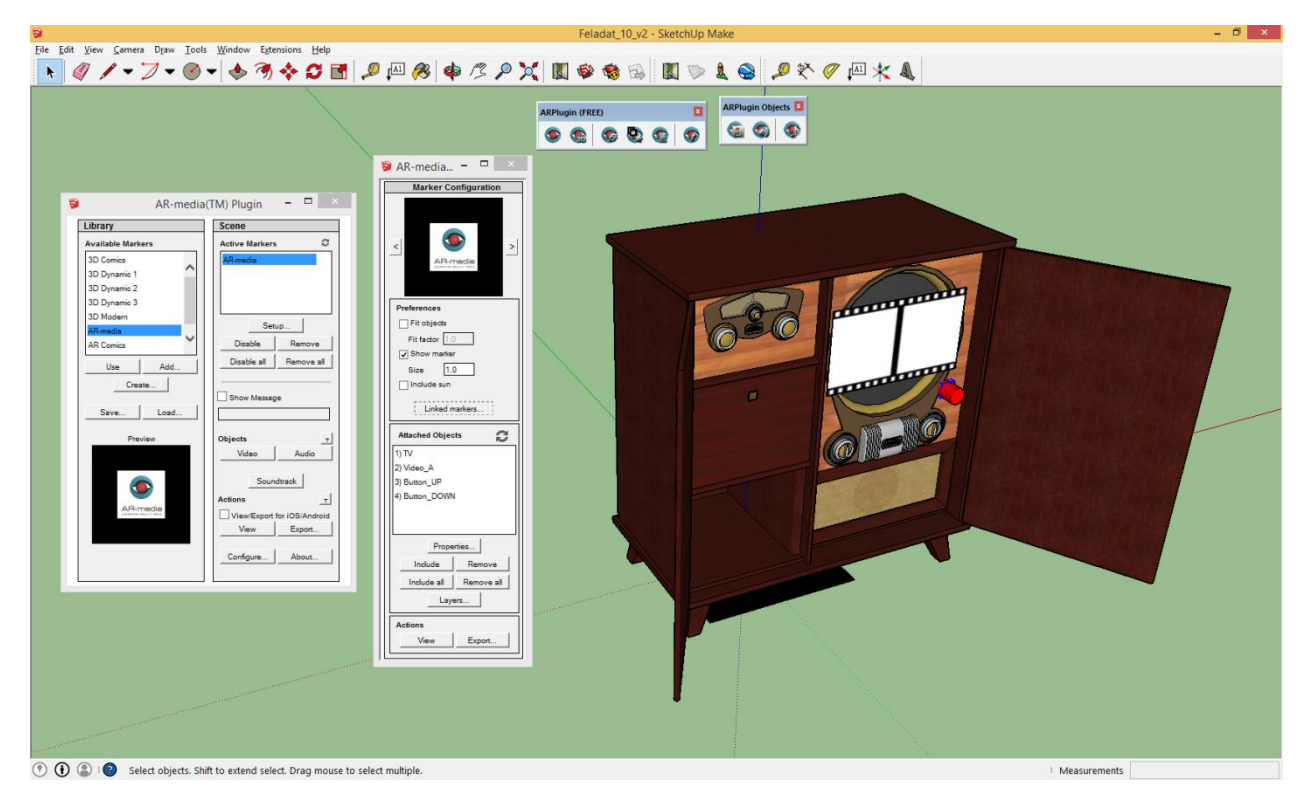

h) Mentsd el a lenti doboz tartalmát Video\_A.xml néven. A Marker Configuration ablak Attached Objects részében válaszd ki a Video\_A objektumot, majd kattints a Properties... gombra. Az Interactions résznél ad hozzá Custom XML-ként a Video\_A.xml fájlt.

```
<<mark>?</mark>xml version="1.0" encoding="UTF-8" standalone="no"<mark>?></mark>
<events name="video events">
    <event name="on init">
        <actions>
            <!-- choose to hide the video on startup -->
            <action source="_self_" target="_self_">
                 <command>hide</command>
            </action>
            <!-- take the chance to set the loop mode -->
            <action source="_self_" target="_self_">
                 <command>loop</command>
                 <parameters>
                     <parameter name="loop">true</parameter>
                 </parameters>
            </action>
        </actions>
    </event>
</events>
```

A Marker Configuration ablak Actions részében a View gombbal tudod tesztelni az aktuális interakciókat.

i) A Marker Configuration ablak Attached Objects részében válaszd ki a Button\_UP objektumot, majd kattints a Properties... gombra. Az Interactions résznél adj hozzá egy XML fájlt, melynek tartalma a lentihez hasonló legyen. A TODO sorokat egészítsd ki!

```
<<mark>?</mark>xml version="1.0" encoding="UTF-8" standalone="no"<mark>?></mark>
<events name="button_up_events">
    <!-- possible events:
        on_left_mouse_click, on_right_mouse_click,
on_left_mouse_double_click, on_right_mouse_double_click,
         on_mouse_in, on_mouse_out, on_hide, on_show, on_init,
on_marker_detected, on_marker_lost -->
        on marker detected,
    <!-- possible commands:
        hide, show, play, pause, toggle pause, rewind, loop -->
    <!-- events for left mouse click --\overline{>}
    <event name="on left mouse click">
         <actions>
             <!-- hide this button -->
             <action source="_self_" target="_self_">
                  <command>hide</command>
             </action>
             <!-- show the DOWN button -->
             <action source=" self " target="Button DOWN">
                  <command>show</command>
             </action>
             <!-- show the video -->
             <!-- TODO -->
             <!-- play the video -->
             <!-- TODO -->
         </actions>
    </event>
    <!-- events for right mouse click -->
    <event name="on_left_mouse_click">
         <!-- TODO -->
    </event>
</events>
```

j) A Marker Configuration ablak Attached Objects részében válaszd ki a Button\_DOWN objektumot, és készítsd el az ehhez kapcsolódó interakció fájlt. Segítség: a DOWN gomb megnyomásakor tűnjön el a DOWN gomb, jelenjen meg az UP gomb, álljon le a videó, és tűnjön el a videó. A végeredmény ehhez hasonló legyen:

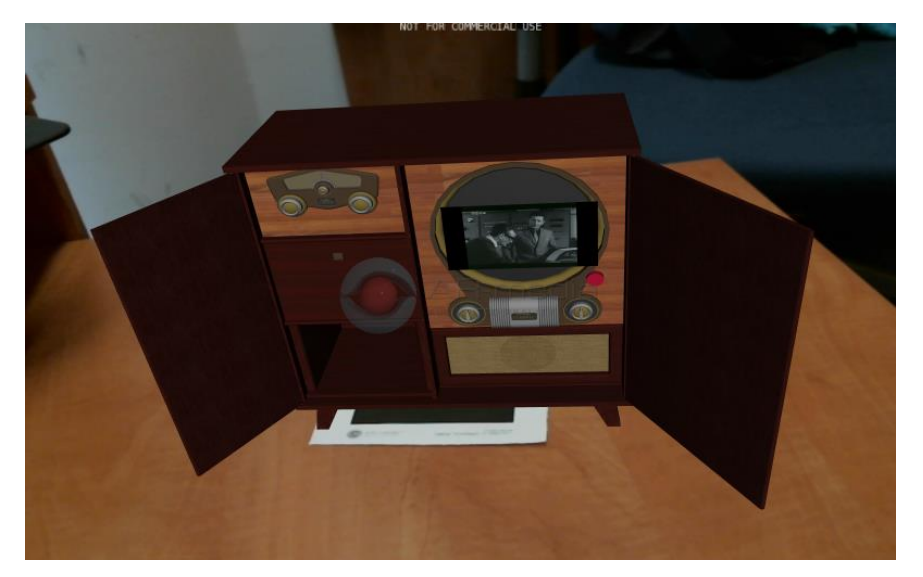

### 3.4. További javasolt feladatok

#### 9) QR kód és marker egyben

Ebben a feladatban QR kód alapú markert hozunk létre. A QR kód egy linket fog tartalmazni, ami egy .armedia objektum letöltését és elindítását tudja kezdeményezni.

a) Készíts egy linket, ahonnan az armedia fájlt le lehet majd tölteni. Ehhez használhatod a saját honlapodat az alpha szerveren, vagy a http://smartlab.tmit.bme.hu/education-OV-upload-armedia login feltöltő oldalt.

b) A linket felhasználva készíts QR kódot a <u>http://goqr.me</u> oldalon.

c) A QR kód képét mentsd el 300x300 pixel méretben és készíts belőle saját markert (a 7. feladathoz hasonlóan).

d) Készíts valamilyen modellt a Sketchup-ban és rendeld hozzá az új markerhez.

e) Az ARplugin Export funkcióval exportáld a színhelyet .armedia fájlba.

f) Az .armedia fájlt töltsd fel a korábbi link helyére (a/ részfeladat).

g) Egy QR kód felismerő alkalmazással és az ARPlayer-rel teszteld a QR kód alapú markert.

A végeredmény ehhez hasonló legyen:

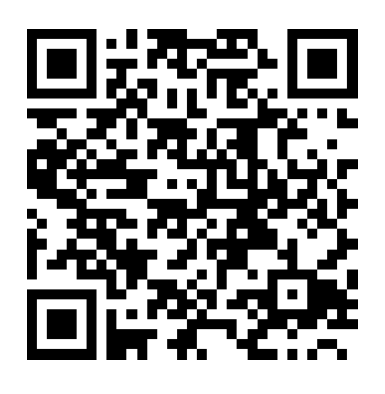

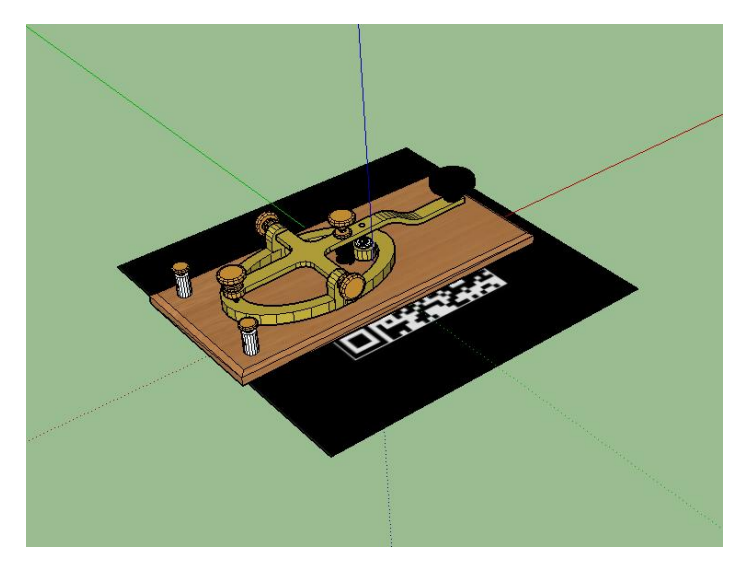

#### 10) Kiterjesztett valóság okostelefonon

Az ARplugin / Setup-ban tudsz iOS / Android formátumú .armedia fájlt exportálni, ha bekapcsolod a "View/Export for iOS/Android" opciót. A telefonodra telepíteni kell az ARPlayer alkalmazást a Store-ból, és utána ezen is tudod tesztelni a korábban készített kiterjesztett valóság tartalmakat.

## 3.5. Felhasznált irodalom

[1] "Újra megnyílt a Rádió- és Televíziótörténeti Múzeum", <u>http://www.hirado.hu/2015/01/15/ujra-megnyilt-a-radio-es-televiziotorteneti-muzeum/</u>

[2] AR Media Player,

http://www.inglobetechnologies.com/en/new\_products/arplayer/info.php

[3] Timbre SketchUp, <u>https://www.sketchup.com/download</u>

## Mérési jegyzőkönyv minta

## Okos város laboratórium

## OV\_05: "Kiterjesztett valóság alkalmazások" mérés

| Mérést végezték: |                                       |
|------------------|---------------------------------------|
| Mérőcsoport:     | xy.                                   |
| Név:             | Hallgató 1                            |
| Neptun kód:      | HAL123                                |
| Email cím:       | hallgato1@bme.hu                      |
| Név:             | Hallgató 2                            |
| Neptun kód:      | HAL456                                |
| Email cím:       | hallgato2@bme.hu                      |
| Mérés ideje:     | 2020. hónap nap.                      |
| helye:           | I.B.211.                              |
|                  |                                       |
| Mérésvezető:     | Csapó Tamás Gábor, csapot@tmit.bme.hu |

Mérésleírás: http://www.tmit.bme.hu/vitmmb04

A méréshez használt eszközök:

- Logitech XYZ webkamera
- papír alapú markerek

A méréshez használt szoftverek verziója / azonosítója

- Trimble SketchUp v.XY
- ARPlayer v.XY
- Logitech Webcam Software v.XY

# A mérés során elvégzett feladatok pontos leírása, az eredmények dokumentálása

#### 1) armedia fájl lejátszása

Feladat megoldása (képernyőkép és rövid leírás):

#### 2) Szöveg és egyszerű objektum ráhelyezése gyári markerre

Feladat megoldása (képernyőkép és rövid leírás):

#### 3) Bonyolultabb objektum letöltése a 3D Warehouse-ból

Feladat megoldása (képernyőkép és rövid leírás):

#### 4) <u>Beágyazott videó hozzáadása</u>

Feladat megoldása (képernyőkép és rövid leírás):

#### 5) Beágyazott hang hozzáadása

Feladat megoldása (képernyőkép és rövid leírás):

#### 6) Több markeres környezet

Feladat megoldása (képernyőkép és rövid leírás):

#### 7) Helyadatok hozzáadása

Feladat megoldása (képernyőkép és rövid leírás):

#### 8) Interaktív multimédia

Feladat megoldása (képernyőkép, forráskód és rövid leírás):

#### 9) QR kód és marker egyben

Feladat megoldása (képernyőkép és rövid leírás):

#### 10) Kiterjesztett valóság okostelefonon

Feladat megoldása (képernyőkép és rövid leírás):

A mérés elvégzéséhez kapcsolódó megjegyzések, szubjektív vélemények:

- bármilyen véleményt várunk ide